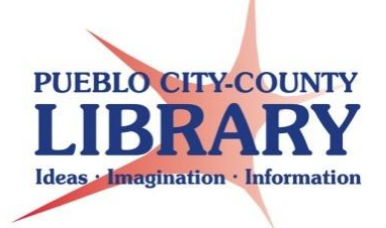

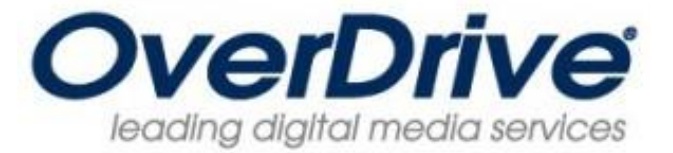

# **Barnes & Noble nook and other EPUB compatible e-readers**

# Gather needed equipment and info

- Personal Computer (PC or Mac) with internet access.
- E-reader device compatible with EPUB formatted ebooks (some readers may require special procedures)
- Device USB cable to connect to the computer
- Email address
- PCCLD resident library card # in good standing. Be sure to know your library card PIN (cardholder's birth

#### Download Adobe Digital Editions onto your

**personal computer.** Adobe Digital Editions is the program required to read or transfer library e-books to many EPUB compatible e-readers.

- Open your computer's internet browser
- Navigate to: <u>http://www.adobe.com/products/digitaleditions/</u>
- On the right of the page Click on the Download now link to begin the download and install process.
- A new page will display
- Click the installer link based on your type of computer.
- Follow the instillation prompts to add Adobe Digital Editions to your computer.

### Open Adobe Digital Editions on your computer. The

icon for Digital Editions looks like an Open Book.

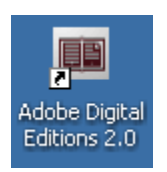

Next Steps

Download now Get support

Download Macintosh (16.3 MB) Download Windows (5.61 MB)

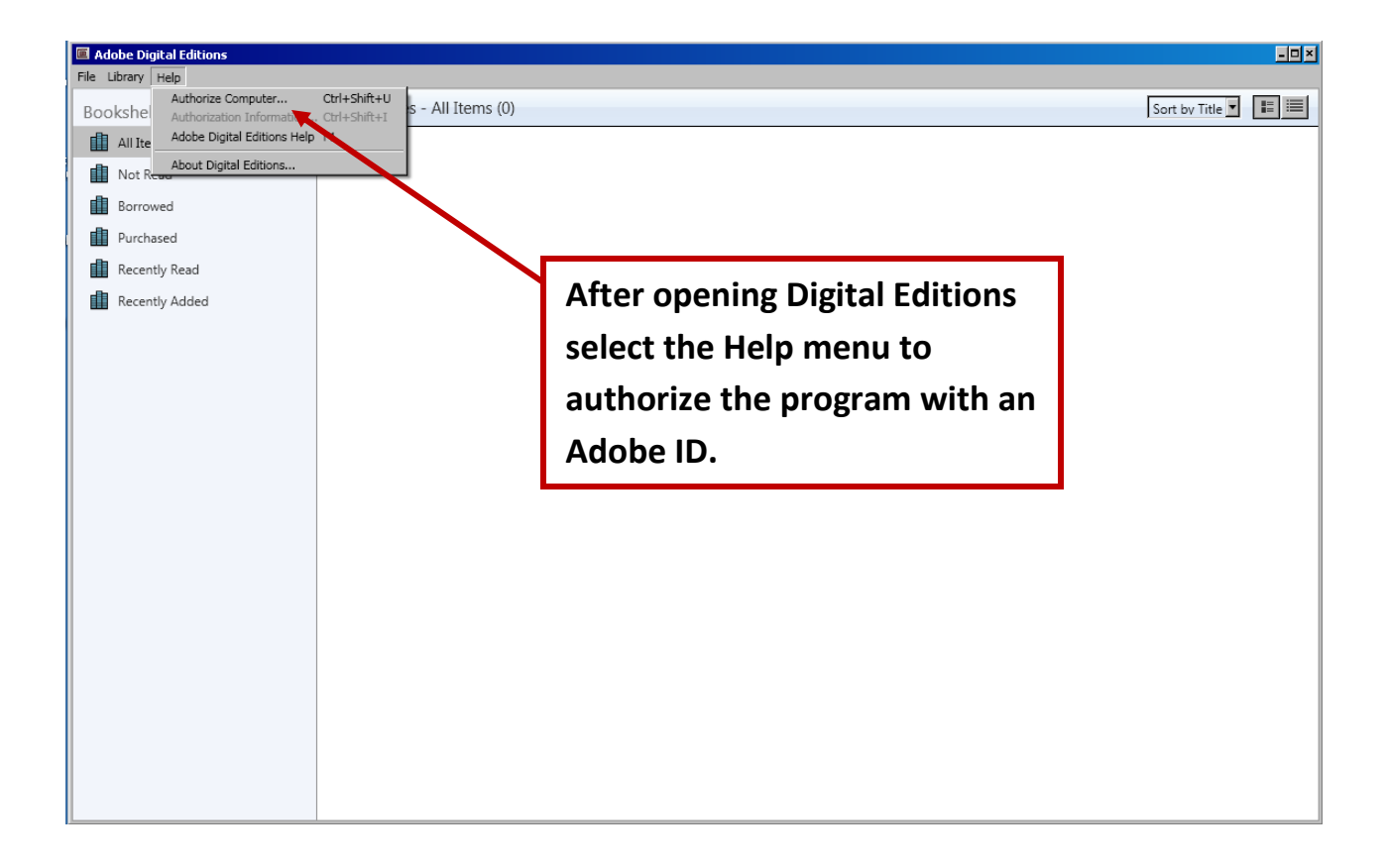

The first time you open the program you will need to set-up and authorize Digital Editions with an Adobe ID. If you have not already created an Adobe ID select the Create an Adobe ID online link on the authorization window. This link will open the Adobe website where you can create an Adobe Account.

| Computer Authorization                                                                     |                             |  |  |  |
|--------------------------------------------------------------------------------------------|-----------------------------|--|--|--|
| Adobe Digital Editions                                                                     |                             |  |  |  |
| Authorize Your Compu                                                                       | ter                         |  |  |  |
| Authorizing your computer enables y                                                        | ou to:                      |  |  |  |
| - Easily transfer Adobe DRM protected items between multiple computers and mobile devices. |                             |  |  |  |
| - Read Adobe DRM protected items on up to three computers and three mobile devices.        |                             |  |  |  |
| - Restore your content from backup should you ever need to re-install the OS.              |                             |  |  |  |
| Select eBook vendor, then enter your login ID and password below                           |                             |  |  |  |
| eBook Vendor:                                                                              | Adobe ID Create an Adobe ID |  |  |  |
| Adobe ID:                                                                                  |                             |  |  |  |
| Password:                                                                                  | I forgot my password        |  |  |  |
|                                                                                            |                             |  |  |  |
|                                                                                            |                             |  |  |  |
|                                                                                            |                             |  |  |  |
|                                                                                            |                             |  |  |  |
| I want to authorize my computer without an ID                                              |                             |  |  |  |
|                                                                                            |                             |  |  |  |
| Cancel                                                                                     | Authorize                   |  |  |  |

After you have created an Adobe ID use it to authorize Adobe Digital Editions.

Now visit the Pueblo City-County Library District's downloadable website, on your computer, to checkout a book. Open your computers browser and navigate to <u>downloadables.pueblolibrary.org</u>

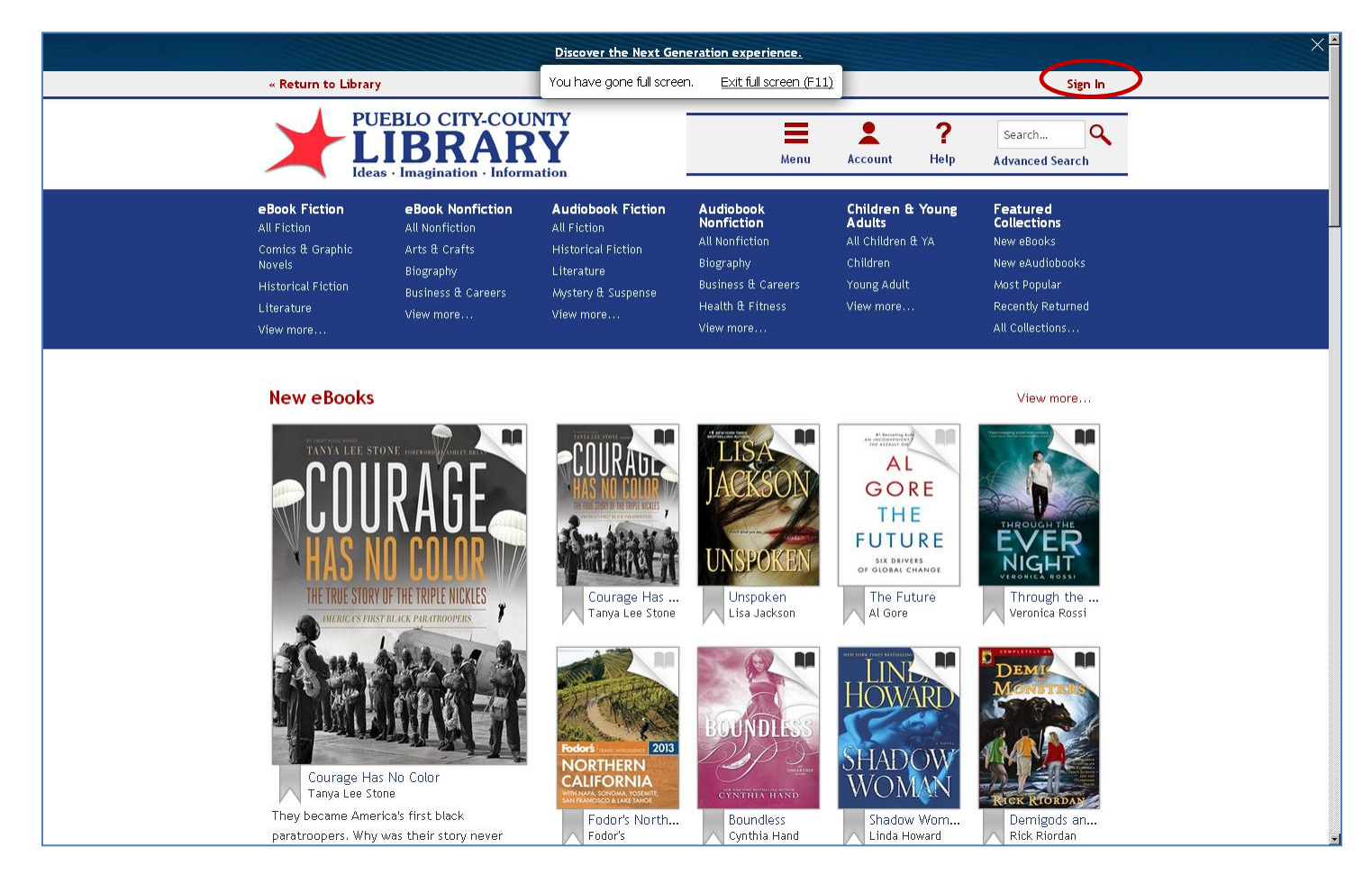

Sign in by using your Library Card number and PIN (the PIN is defaulted to the cardholder's birth date as MMDDYYYY):

| PUEBLO CITY-COUNTY<br>LIBRARY<br>Ideas - Imagination - Information   |
|----------------------------------------------------------------------|
| Enter your Library card number and PIN to sign in.                   |
| Library card number                                                  |
| PIN                                                                  |
| Sign In                                                              |
| <ul> <li>Remember my login information on dis<br/>device.</li> </ul> |
|                                                                      |

Browse for an e-book by clicking the Menu button.

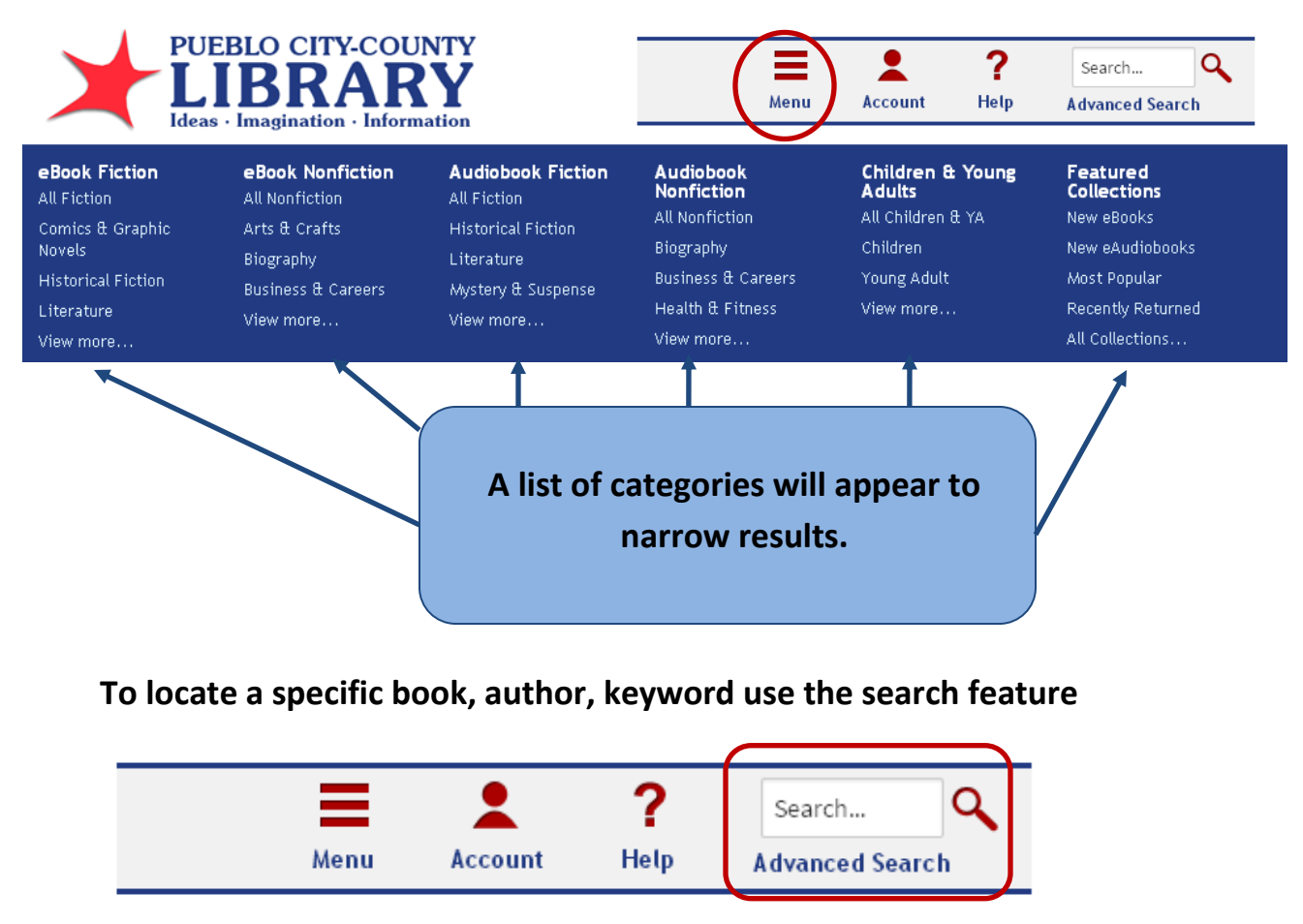

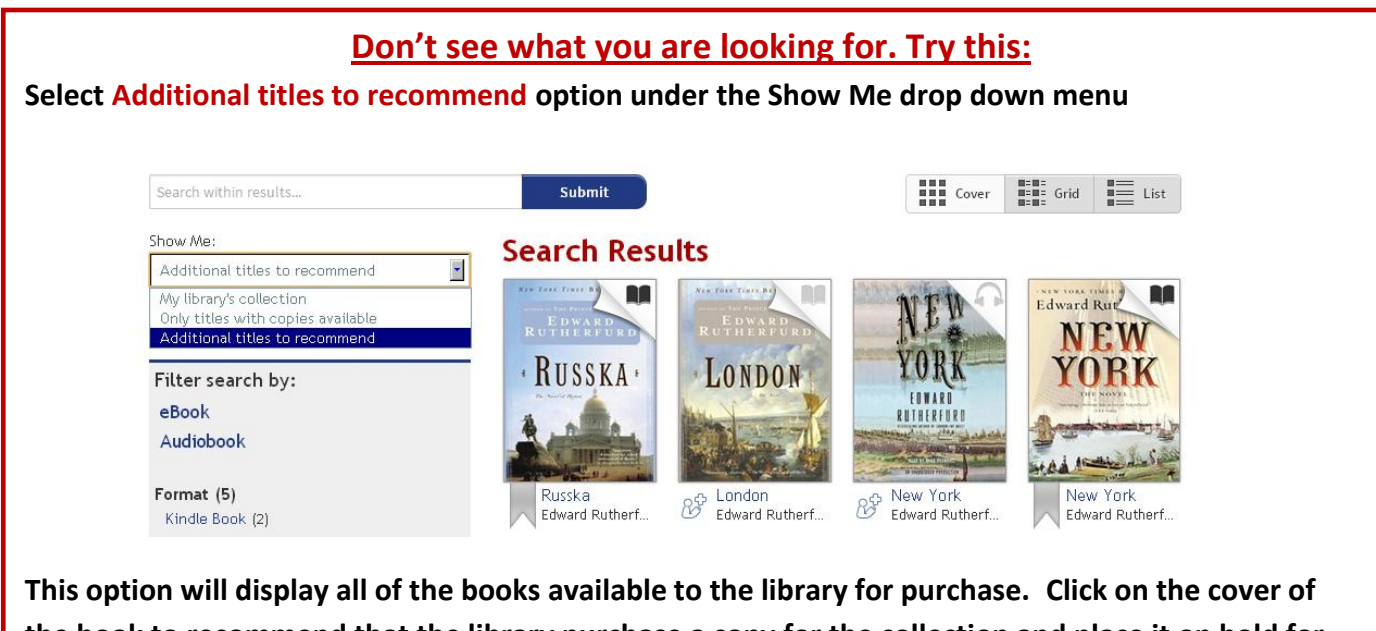

the book to recommend that the library purchase a copy for the collection and place it on hold for you. Books with this symbol  ${}^{b}$  under the cover can be recommended for purchase.

Click on the cover of the book to learn more about it or Borrow it from the library

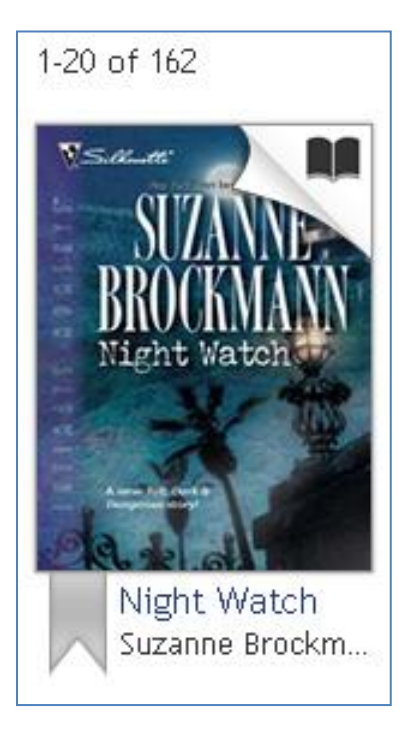

## To borrow the book from the library click Borrow

| « Return to Library                                                                                                    |                                                                                                    | Sign Out                                                                                                    |
|----------------------------------------------------------------------------------------------------|----------------------------------------------------------------------------------------------------|----------------------------------------------------------------------------------------------------|
| PUEBLO CITY-COU<br>LIBRAR<br>Ideas • Imagination • Inform                                                                                                    | Account                                                                                                    | ?     Search     Q       Help     Advanced Search                                                                                                    |
| SAMPLE<br>SUBJECT TO DESCRIPTION<br>SUBJECT TO DESCRIPTION | Night Watch         by Suzanne Brockmann         Image: State of the state of the state of | AVAILABLE FORMATS-Kindle Book-OverDrive READ-EPUB eBook-PDF eBook-SERIES-Tall, Dark and Dangerous-SUBJECTS-Fiction-Suspense-COPIES-Available:2Library copies:2 |

Your Account Bookshelf will display with titles available to download.

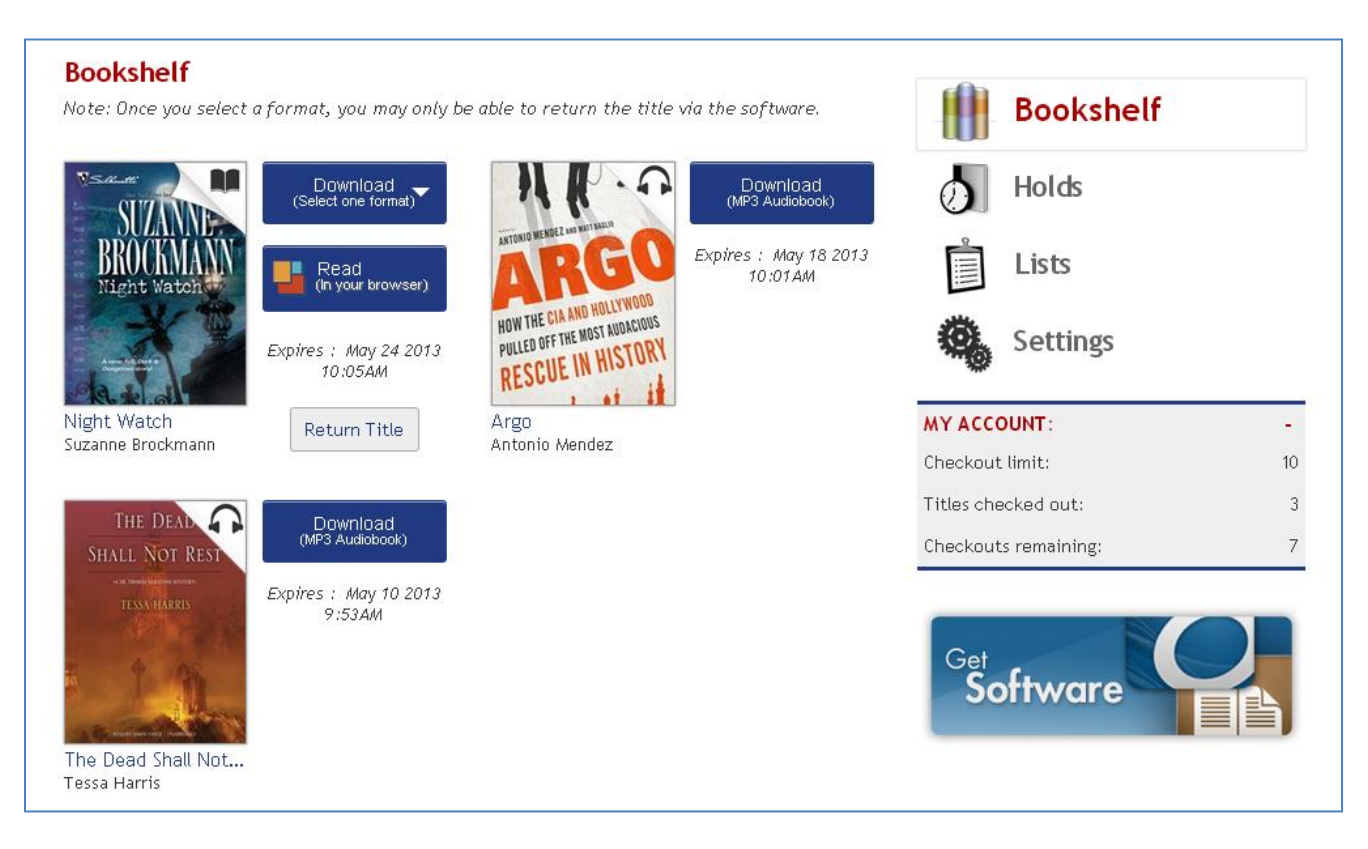

Click the Download button to select the format of the book you wish to download. Be sure to select Adobe EPUB as your version. Now click Confirm & Download.

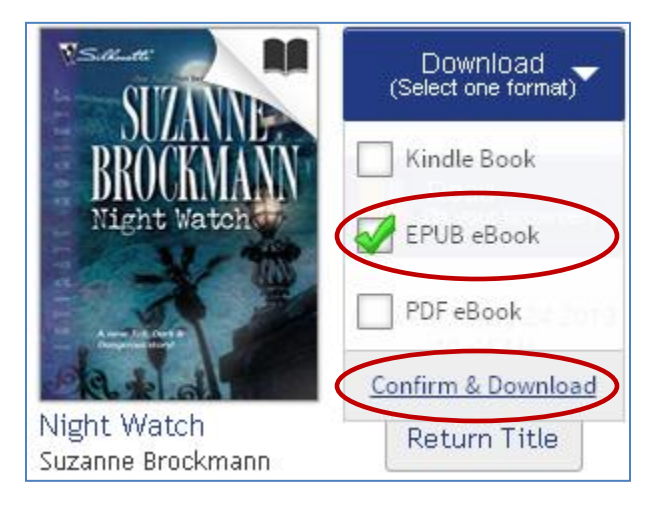

Click "Open" to open the file using Adobe Digital Editions.

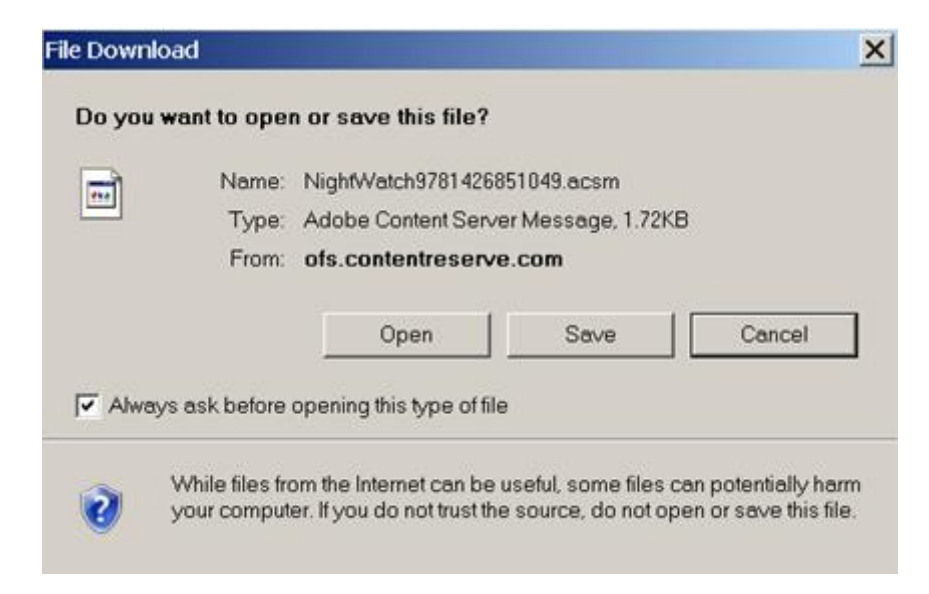

Your book should open in Adobe Digital Editions. Plug your e-reader into the computer using a USB cord.

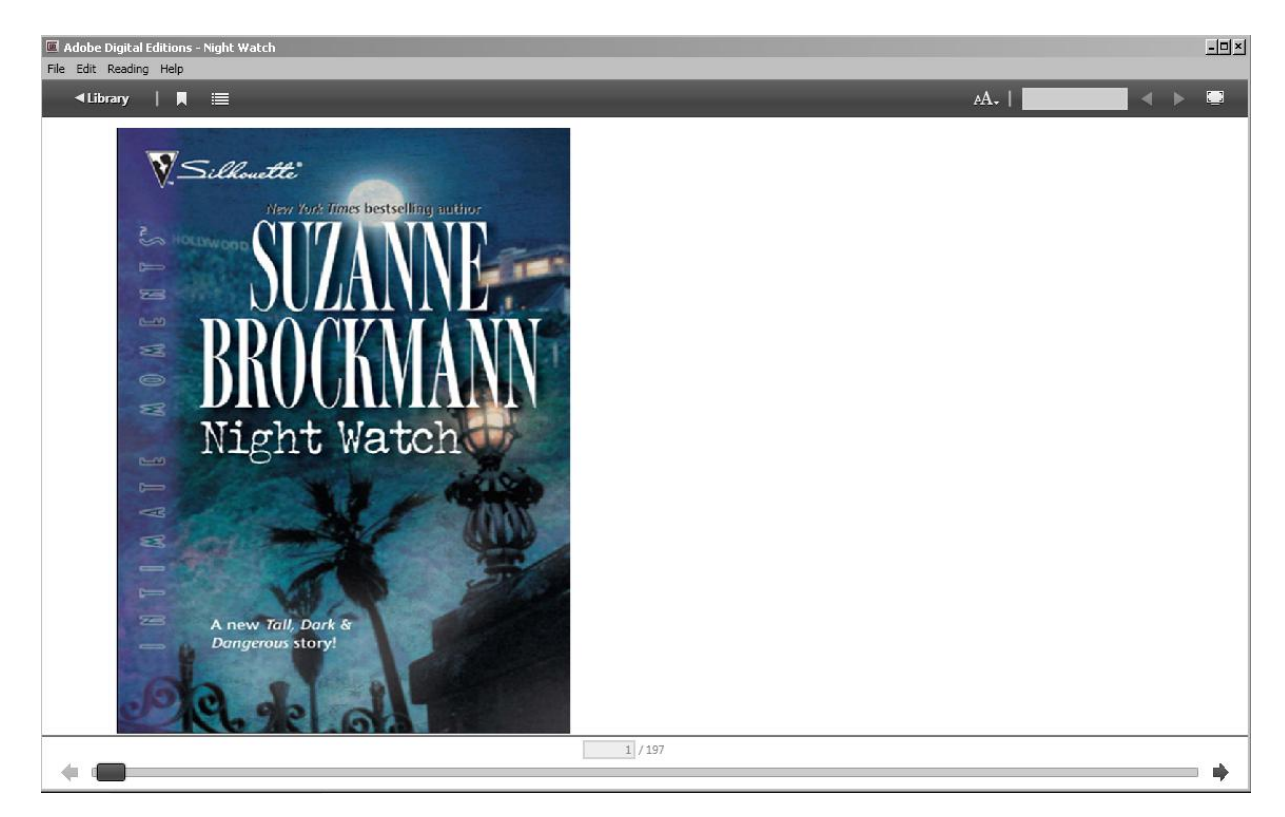

In Adobe Digital Editions select the "Library" display to return to your library.

You should see your device located on the left menu bar and the book should appear in the middle display. You will need to Authorize your device with the same Adobe ID information as your computer's Adobe Digital Editions. This will allow transfer of books to your device.

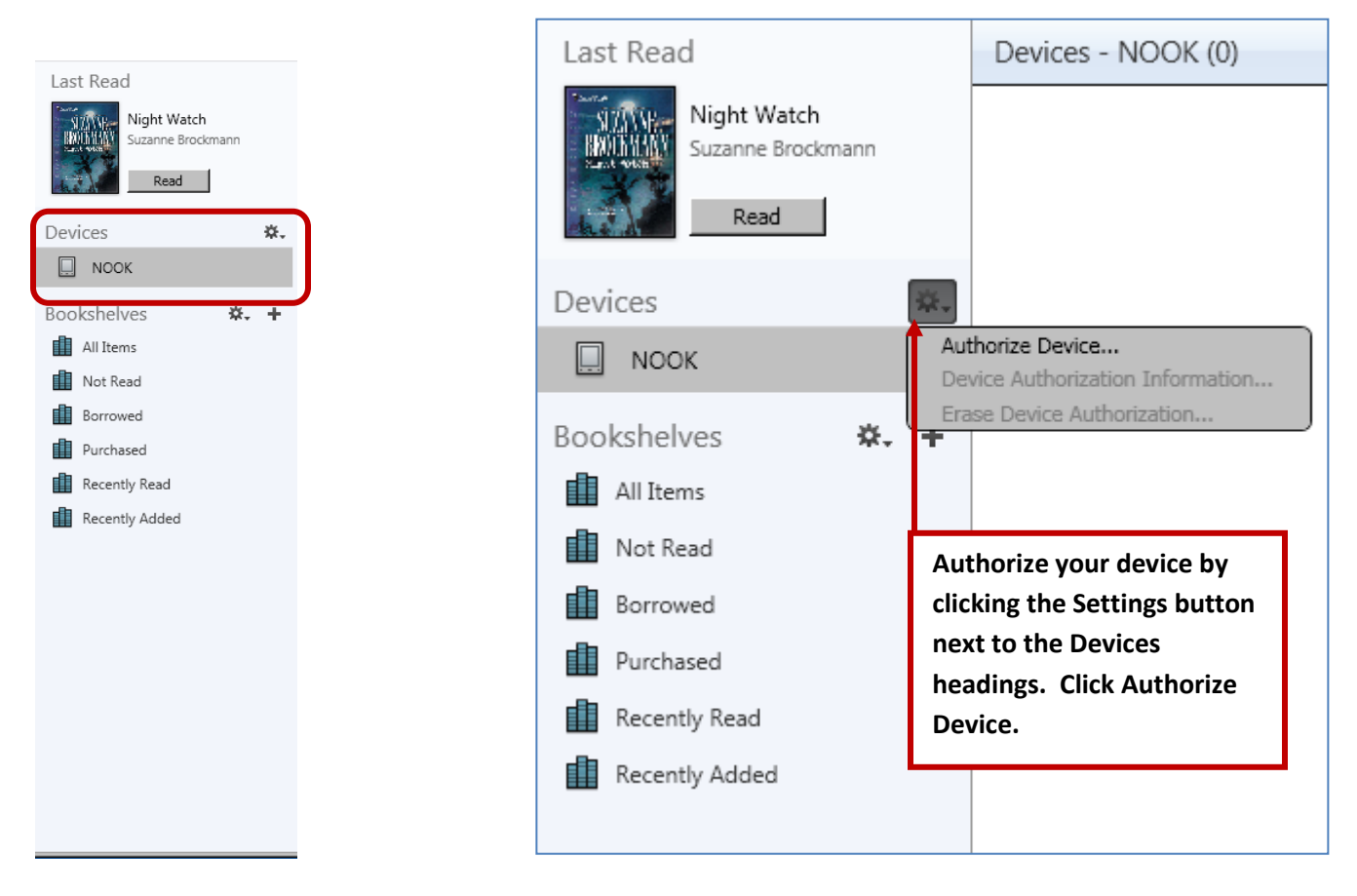

Once your device has been authorized you can now transfer your book.

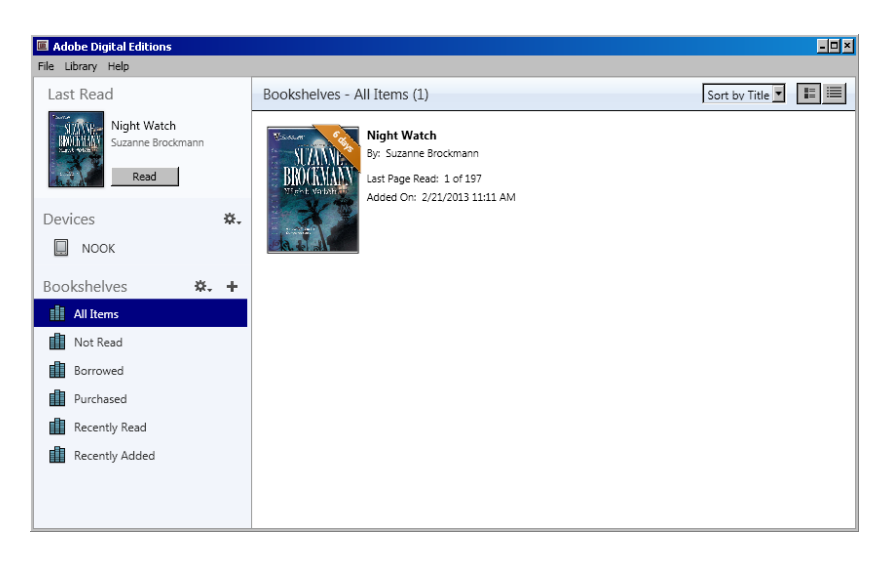

To add the book to your e-reader click and hold (with your mouse) on the book cover while dragging it to the device icon. The book is now loaded onto your device. You can read it by accessing the title on the e-reader (it usually will appear in the place your device stores documents: This can vary depending on device).

| Adobe Digital Editions                   |                                                                                                  | <u>- 0 ×</u>      |
|------------------------------------------|--------------------------------------------------------------------------------------------------|-------------------|
| File Library Help                        |                                                                                                  |                   |
| Last Read                                | Bookshelves - All Items (1)                                                                      | Sort by Title 💌 🔳 |
| Night Watch<br>Suzanne Brockmann<br>Read | Night Watch<br>By: Suzanne Brockmann<br>Last Page Read: 1 of 197<br>Added On: 2/21/2013 11:11 AM |                   |
| Devices **•                              |                                                                                                  |                   |
| Bookshelves 🛠 🕂                          |                                                                                                  |                   |
| All Items                                |                                                                                                  |                   |
| Not Read                                 |                                                                                                  |                   |
| Borrowed                                 |                                                                                                  |                   |
| Purchased                                |                                                                                                  |                   |
| Recently Read                            |                                                                                                  |                   |
| Recently Added                           |                                                                                                  |                   |

You can read your library book by accessing the title on the e-reader. To find your book, locate the folder or location where your added files are stored (*This can vary depending on your device*).

For additional assistance please

contact:

Call the Information Desk at

(719) 562-5601